## Client/Employer:

## Methods to Sign Off on Shifts (Punches)

There are six methods the client/employer can choose from to approve a shift (punch) worked. CHOOSE 1 Method

#3 Client/Employer - Using Employee's DCI Mobile App for Voice Sign Off of Shifts (Punches)

## Using Employee's DCI Mobile App

- 1. Open the DCI EVV app
- 2. Log in to personal profile
- 3. Click Continue to Clockout
- 4. Click **Confirm** through the alert
- 5. Click Voice
  - a. If the device requires, allow the app to record audio by selecting **While using the app.**
  - b. The voice verification window will open
  - c. Click the Red Play button at the bottom of the page to start the voice recording
    - i. A computer voice will recite a phrase for the client/employer to repeat
    - ii. Hand the device to the client/employer to record the verification message in their voice
  - d. Click the **Red Stop** button at the bottom of the page again to stop the voice recording
  - e. Click Save
  - f. Click **Confirm** to validate the voice recording
- 6. Add Notes and/or Attachments
  - a. Add notes functionality works using the device keyboard. If talk-to-text is enabled as an option on the mobile device, the microphone feature may be used to enter notes by speaking.
  - b. Add attachment allows a picture to be taken and added to the note of additional log notes
- 7. Click Confirm Clock Out
- 8. Shift details will be displayed. Click **Home** to return to the dashboard.

| 10:30 🗸 🕯                       | 10:31  |                                          | <b>▼</b> ⊿ P | 10:35 |                                          | ▼⊿≘  | 10:31         |                                     | ▼⊿≘        |
|---------------------------------|--------|------------------------------------------|--------------|-------|------------------------------------------|------|---------------|-------------------------------------|------------|
| ← Clock Out Verification        | ÷      | Voice Verification                       | Save         | ÷     | Voice Verification                       | Save | ←             | Voice Verification                  | 4 Save     |
| Clock Out Verification Required |        |                                          |              |       |                                          |      |               |                                     |            |
| EVV Location Client's ho •      |        |                                          |              |       |                                          |      |               |                                     |            |
| Client PIN or Password          |        |                                          |              |       |                                          |      |               |                                     |            |
| 🗹 E-Signature                   |        |                                          | -            |       |                                          | _    |               |                                     |            |
| Picture                         | $\sim$ |                                          |              |       |                                          |      | $\overline{}$ |                                     |            |
| 🔮 Voice                         |        | 00:00:00                                 |              |       | 00:00:00                                 |      |               | 00:00:05                            |            |
| 🖉 Portal Signoff                |        |                                          |              |       |                                          |      |               |                                     |            |
| Client Name: Charles Townsend   |        |                                          |              |       |                                          |      |               |                                     |            |
| Clock In Time: 09:59 AM (MT)    |        |                                          |              |       |                                          |      |               |                                     |            |
|                                 |        | 2                                        |              |       | 30                                       |      |               | C                                   |            |
|                                 |        | Click on "Button" to start Voice Verific | ation        |       | Click on "Button" to stop Voice Verifica | tion |               | Click on "Button" to start Voice Ve | rification |
| < -                             |        | <                                        |              |       | < -                                      |      |               | <                                   |            |